## QUALIFIED ELECTRONIC SIGNATURE > VIA EXISTING PASSWORD

The previous steps are identical to the simple signature without Video-Ident. Optionally, you can take the previous steps from the following link: <u>Tutorial</u>

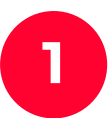

After you have set your signature and clicked **continue**, you will be asked for permission (**Zugriff zulassen**).

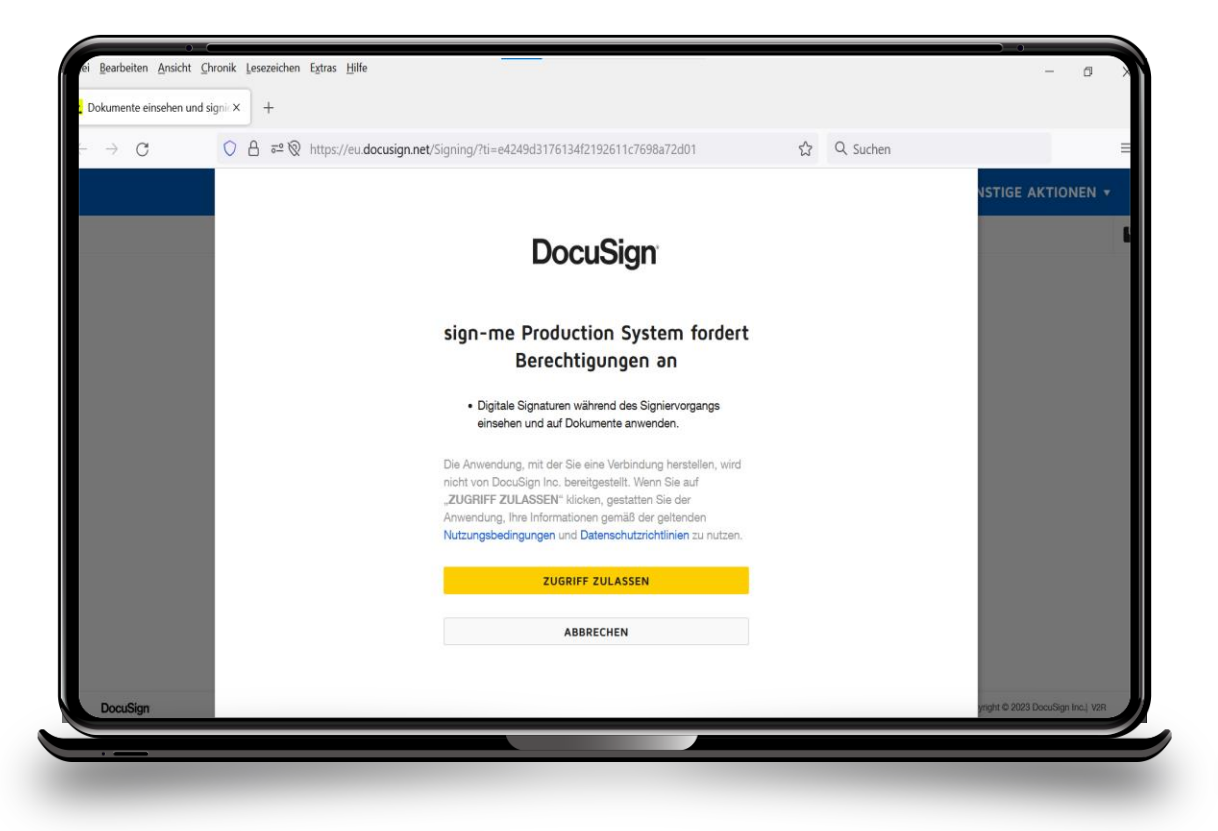

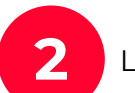

Login with username and password and click on continue (weiter)

| Registrierung und Nutzung finden Sie <u>hier</u> . | × |
|----------------------------------------------------|---|
| ج<br>ل<br>Login                                    |   |
| Benutzername (E-Mail-Adresse)                      |   |
| bruno.delopefend@d-trust.net                       |   |
| Passwort                                           |   |
|                                                    | Ŕ |
| Passwort vergessen?                                |   |
| Abbrechen Weiter                                   |   |
|                                                    |   |
| Weitere Informationen                              |   |
| sian-me FAQ's 🗹                                    |   |
|                                                    |   |

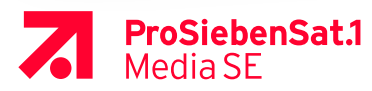

## QUALIFIED ELECTRONIC SIGNATURE > VIA EXISTING PASSWORD

3

## Request TAN (**TAN anfordern**).

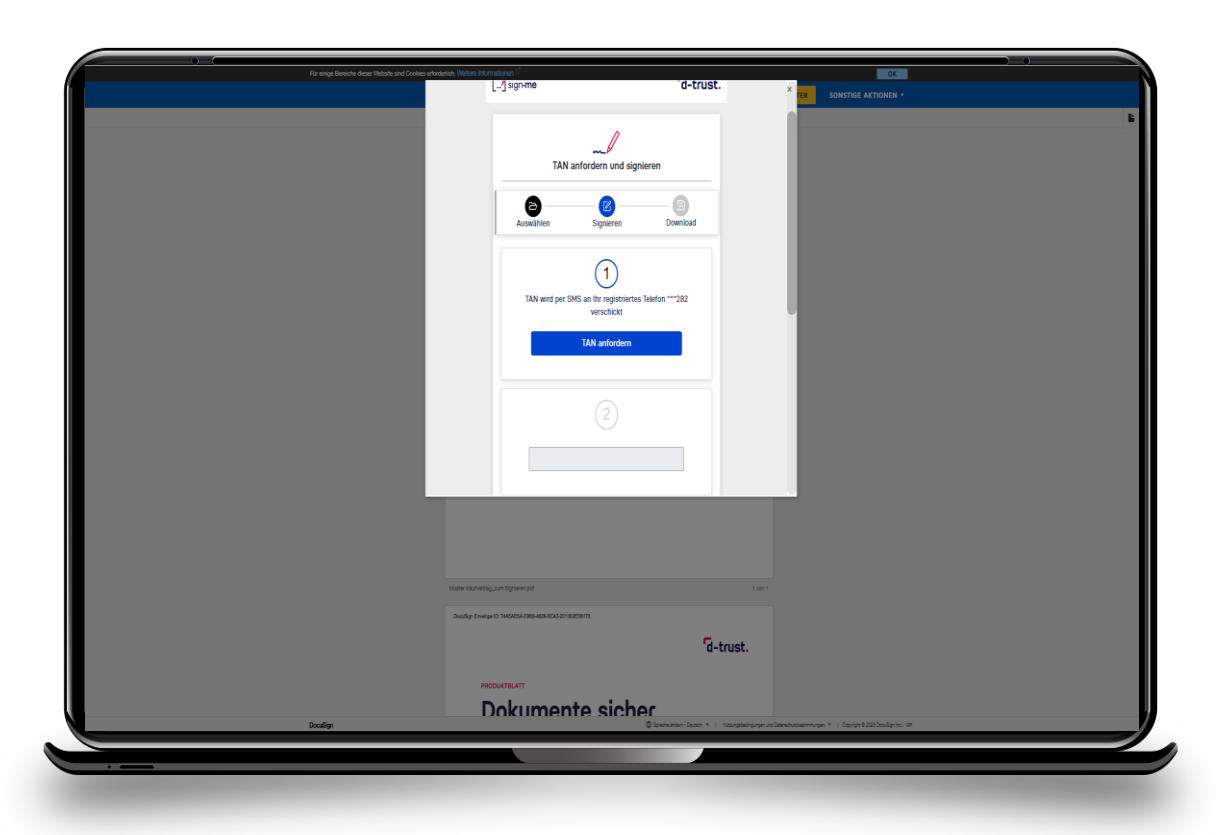

4

Enter TAN and click on sign (Signieren).

|       | Vite Neuros Antonioson                                                              |
|-------|-------------------------------------------------------------------------------------|
| hrdin | exernativeguarispenser (* 1997)<br>Texel<br>Texel<br>Presenteur<br>Dokumente sicher |

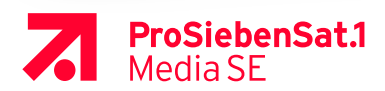

## QUALIFIED ELECTRONIC SIGNATURE > VIA EXISTING PASSWORD

5

Click on close (**Abschließen**), your document is now signed.

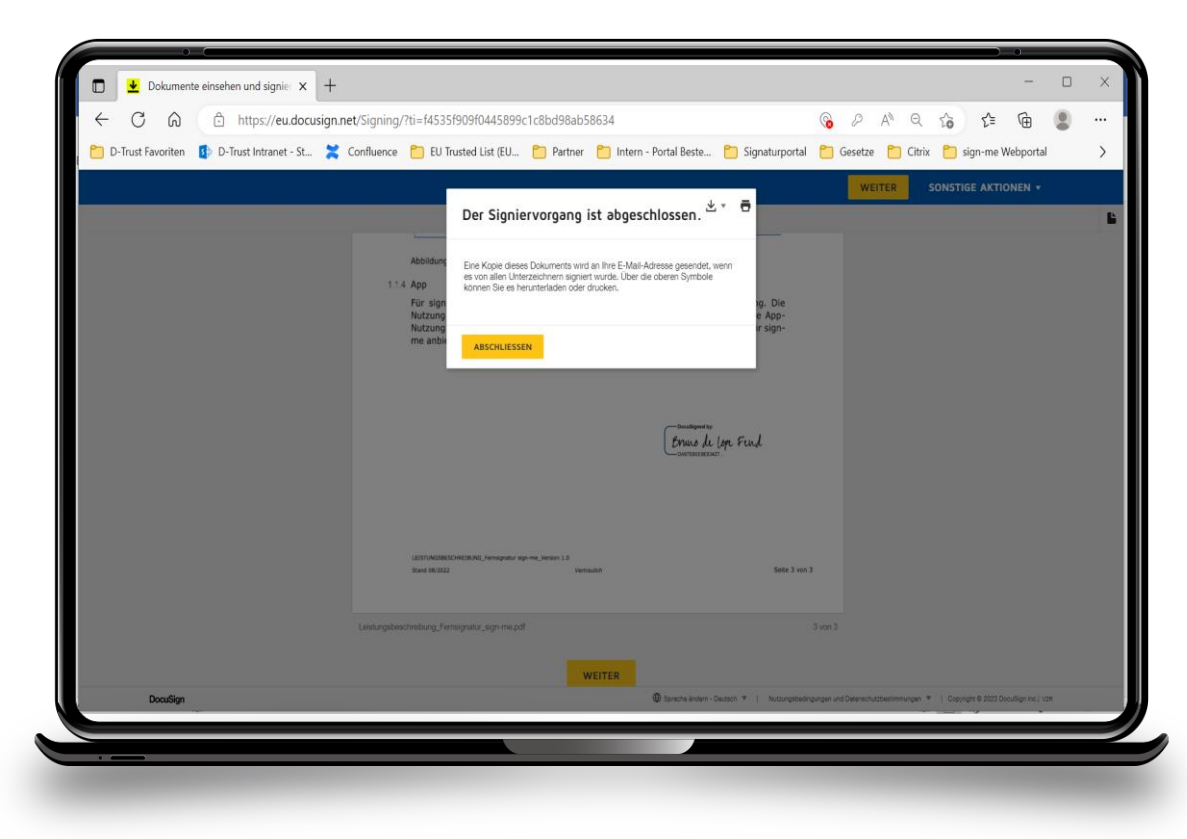

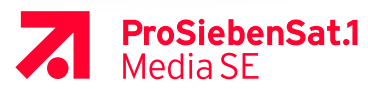